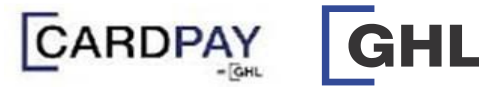

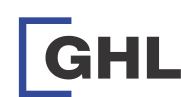

## Card Schemes / E-Wallet **Reprint Receipt & Report**

Β 

.

U

VX 520

VX 520

.

(1)

.

.

.

(11)

.

.

VX 520

۲

Sale 💩

Void 💿

**Quick Referrence Guide** Model: Verifone VX520

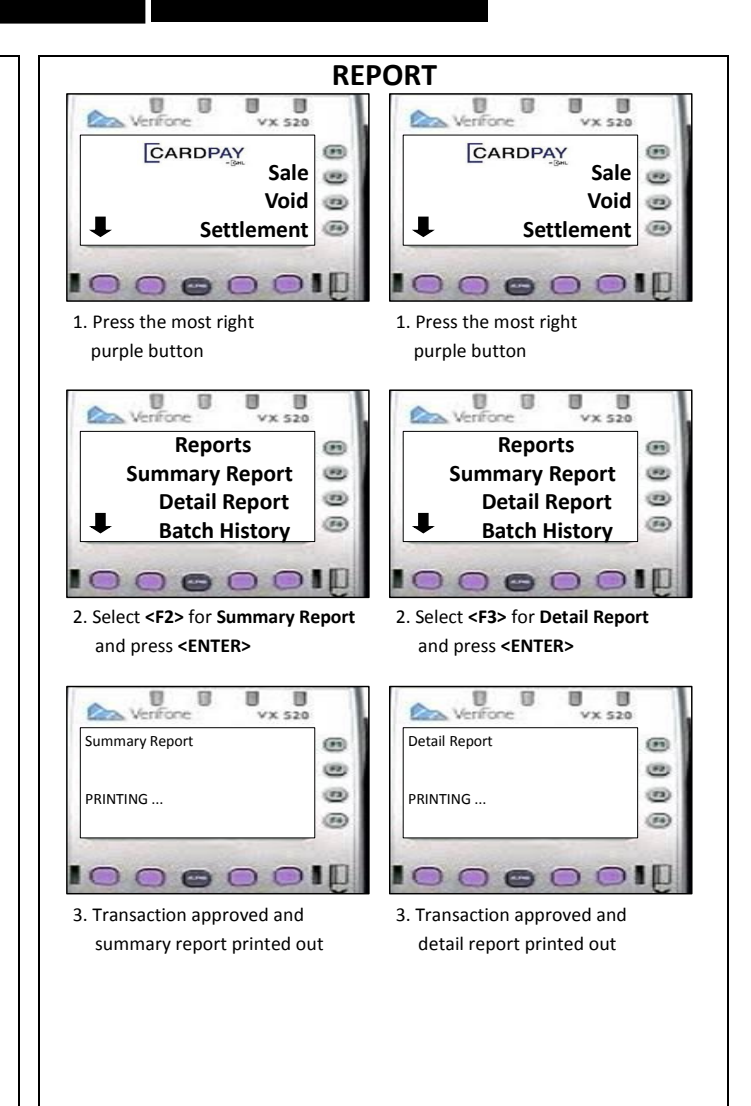

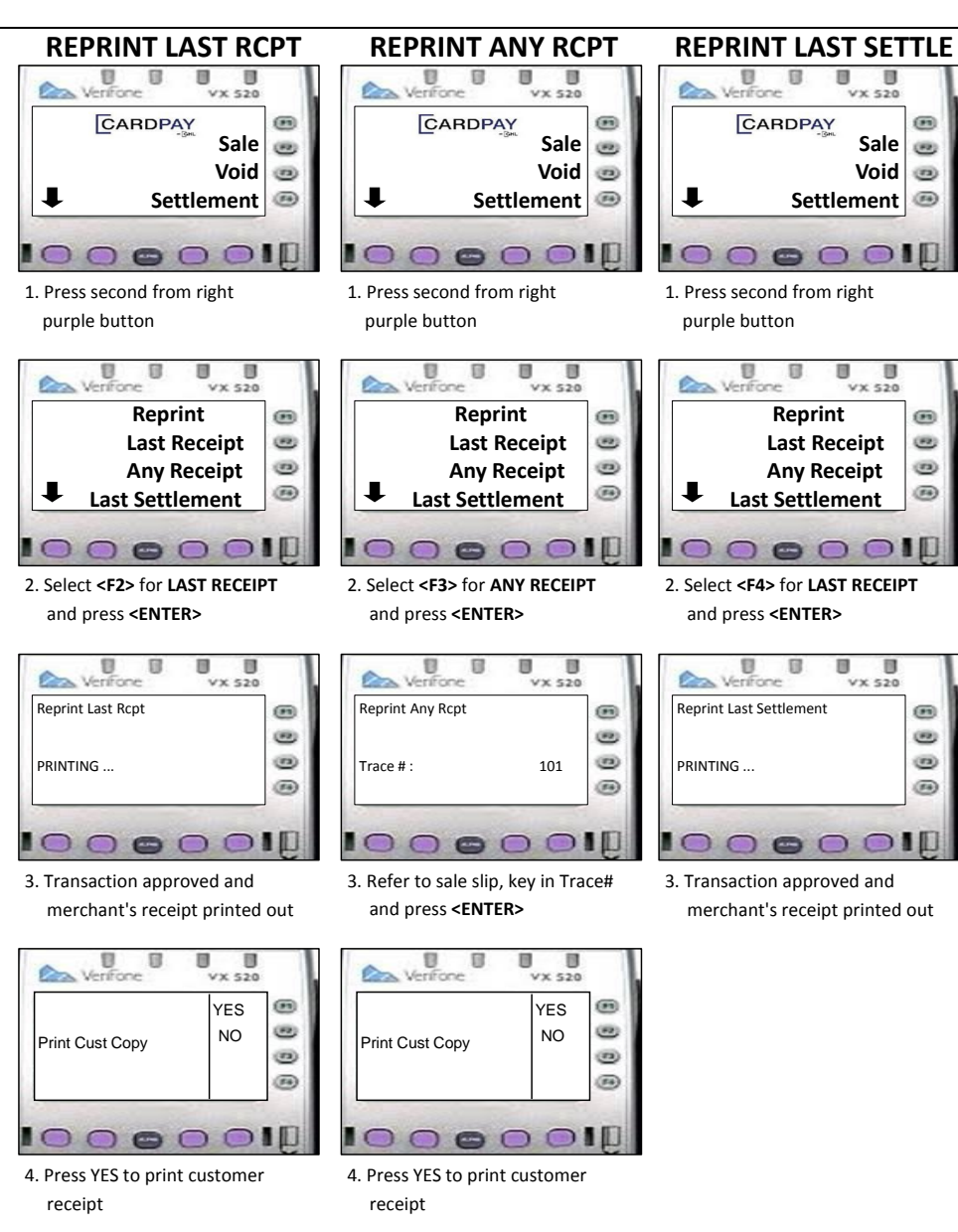